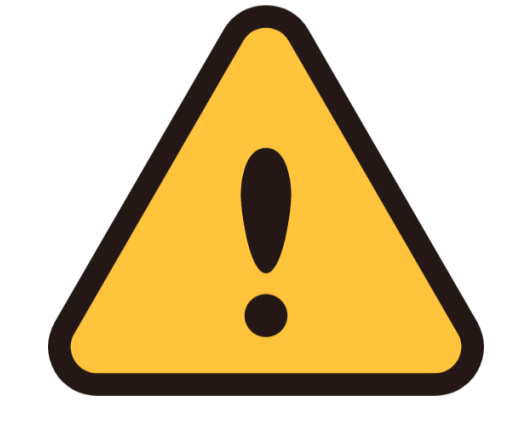

## 三井住友銀行の口座を登録する方へのお願い

| ワンタイムパスワード                        | 三井住友銀行の口座登録画                      |
|-----------------------------------|-----------------------------------|
| 画面イメージ                            | 面では、「三井住友銀行                       |
|                                   | <u>アブリの起動」のボタン</u>                |
| ワンタイムパスワードの入力                     | <u>は押さないでくたさい。</u><br>ロンタイトパフロードも |
|                                   | リンダイムハスリートを                       |
|                                   | スカッる际は、スマートフォン内のアプリー覧か            |
|                                   | ら「三井住友銀行アプ                        |
| 三井住友銀行テブリの起動                      | リーを起動しワンタイム                       |
|                                   | パスワードを確認のうえ                       |
|                                   | 入力してください。                         |
|                                   |                                   |
| 「ᅳᄮᄷᆠᅭᄱᇨᆿᆋᆡᅀᅿᆂᆝ                   | 画面上のアプリ起動ボタンを<br>タップオると画面が動かなくな   |
| 「二井住反銀行アノリの起動」<br>のボタンけ畑さかいでください」 | る場合があります。                         |
|                                   | 動かなくなった場合は、左上の                    |
|                                   | ↓ 「←」を押して手続きをやり値<br>してください。       |
|                                   |                                   |

1